## Per cercare un e-book su De Jure:

- 1. Aprire la home page <u>De Jure</u>
- 2. Sulla destra, cliccare su "Accesso per IP"

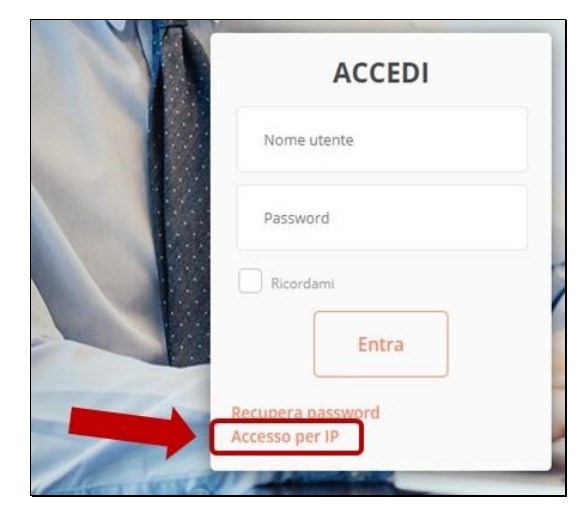

3. Scorrere fino a fondo pagina e, nel menù, "BIBLIOTECA" cliccare su "VOLUMI"

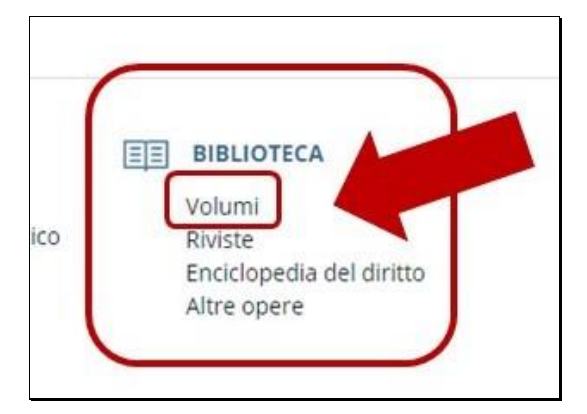

4. Utilizzare la maschera di ricerca inserendo i parametri desiderati. Se si ricerca un volume digitandone il **titolo**, specificarlo nelle opzioni "**cerca in**" che compaiono appena al di sotto della form.

| BANCHE DATI<br>EDITORIALI<br>GFL Volumi Biblioteca<br>GFL |                                                  |  |
|-----------------------------------------------------------|--------------------------------------------------|--|
| GUIDA 🔺 🔳                                                 | MIEI VOLUMI 🚪 ATTIVA VOLUME 🗽   Biblioteca GFL 🕮 |  |
| Testo da ricercare                                        |                                                  |  |
| Cerca in                                                  | Titolo volume Titolo capitolo Tutto              |  |
| In commercio                                              |                                                  |  |
| Autore                                                    |                                                  |  |
| Anno di edizione                                          | da:                                              |  |
| Collana                                                   |                                                  |  |
| Materia                                                   | ×                                                |  |
|                                                           |                                                  |  |
| Codice prodotto                                           |                                                  |  |